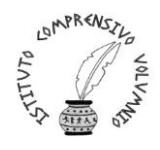

ISTITUTO COMPRENSIVO STATALE "PERUGIA 12" Via Cestellini, 3 – 06135 Ponte San Giovanni (Perugia) C.F. 94127320540 - COD. MEC. PGIC840009 Tel. centralino 075 395539 – 075393320 – fax 075 393906 E mail: <u>PGIC840009@istruzione.it</u> – PEC: <u>PGIC840009@PEC.ISTRUZIONE.IT</u> Sito: <u>www.istitutocomprensivoperugia12.edu.it</u>

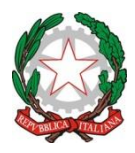

Circ. n. 48

Perugia, 02/10/2020

Alle famiglie degli alunni delle
 Scuole Primarie e della Scuola Secondaria di primo grado

 Ai Docenti
 Al Sito Web

## Oggetto: giustificazioni di assenze, ritardi e uscite anticipate degli alunni da effettuarsi con il Registro Elettronico

Si porta a conoscenza delle SSLL che per l'a.s. 2020-2021 le assenze, i ritardi e le uscite anticipate dovranno essere giustificate attraverso il Registro Elettronico.

Le giustificazioni si effettueranno secondo la seguente procedura:

- 1. cliccare su "Accedi al Registro Elettronico Famiglie" presente nell'Home Page del sito "ICPerugia 12"
- 2. entrare nel Registro Elettronico usando Nome Utente e Password
- 3. cliccare alla voce "Assenze"
- 4. osservare che le assenze da giustificare sono riportate in rosso, i ritardi da giustificare in giallo e le uscite anticipate da giustificare in grigio

Nell'esempio sottostante si visualizza come viene riportata l'assenza da giustificare:

| Elenco assenze da giustificare |            |         |              |  |  |  |  |  |  |
|--------------------------------|------------|---------|--------------|--|--|--|--|--|--|
|                                |            |         |              |  |  |  |  |  |  |
| Giustifica                     | Data       |         | Tipo assenza |  |  |  |  |  |  |
|                                | 01/10/2020 | Assenza |              |  |  |  |  |  |  |

Nell'esempio sottostante si visualizza come viene riportato il ritardo da giustificare:

| Elenco assenze da giustificare |            |                 |  |  |  |  |  |
|--------------------------------|------------|-----------------|--|--|--|--|--|
|                                |            |                 |  |  |  |  |  |
| Giustifica                     | Data       | Tipo assenza    |  |  |  |  |  |
|                                | 01/10/2020 | Ritardo [18:52] |  |  |  |  |  |

Nell'esempio sottostante si visualizza come viene riportata l'uscita anticipata da giustificare:

| Elenco assenze da giustificare |            |                |  |  |  |  |  |
|--------------------------------|------------|----------------|--|--|--|--|--|
|                                |            |                |  |  |  |  |  |
| Giustifica                     | Data       | Tipo assenza   |  |  |  |  |  |
|                                | 01/10/2020 | Uscita [18:43] |  |  |  |  |  |

- 5. cliccare sul riquadro "Giustifica" al fine di giustificare l'assenza
- 6. cliccare poi su "Giustifica", a destra, per indicare il motivo dell'assenza, come indicato nella figura sottostante:

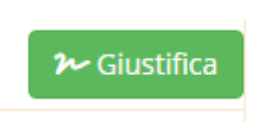

- compare poi una finestra, come nella figura sottostante, in cui indicare il motivo dell'assenza (che può essere di salute o personale) e inserire il PIN che è stato consegnato con le credenziali del Registro Elettronico
- 8. cliccare infine sul riquadro azzurro che riporta la scritta "Giustifica" (vedere figura sottostante):

| Giustifica assenze |              | ×        |
|--------------------|--------------|----------|
| Motivo assenza     |              |          |
| Motivi Personali   |              | *        |
| PIN                |              |          |
|                    |              |          |
|                    |              |          |
|                    | ≁ Giustifica | × Chiudi |

9. l'assenza è stata giustificata.

<u>Nel caso in cui siano stati dimenticati i dati di identificazione (Nome Utente, Password o PIN)</u>, è possibile ricevere una mail, contenente tali dati, all'indirizzo di posta elettronica comunicato a suo tempo dai Genitori alla scuola procedendo come segue:

## Recupero credenziali per l'accesso al Registro Elettronico

- 1. cliccare su "Accedi al Registro Elettronico Famiglie" sulla Home Page del sito "ICPerugia 12"
- 2. nello spazio Codice Utente/Indirizzo Mail inserire l'indirizzo e-mail comunicato alla scuola sulla domanda di iscrizione
- 3. cliccare su "Password dimenticata?"
- 4. si riceveranno così, sulla posta elettronica di cui sopra, i dati di accesso al registro: Nome Utente, Password e PIN
- 5. con i dati ricevuti sarà possibile giustificare le assenze, come indicato nella procedura sopra riportata.

I Dirigente Scolastico Dott.ssa Simona Ferretti (Firma autografa sostituita a mezzo stampa ai sensi dell'art 3 comma 2 del DL 39/93)